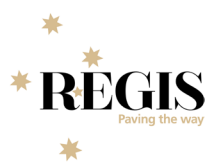

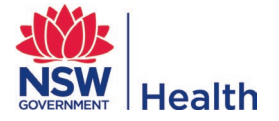

## How to Re-Activate an Inactive HOD

The below steps should only be used for HODs that have been identified as being incorrectly inactive.

**Step 1:** If you have been contacted by a researcher advising they are not seeing the HOD they expect, login to REGIS and navigate to Contacts from the left-hand menu and select the Search option.

Step 2: Using the Contact Type 'Unit', search for the affected department the position is under and then select the department to open it.

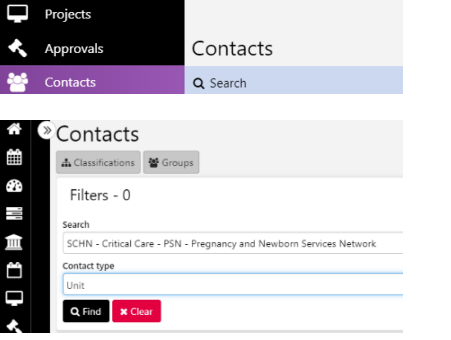

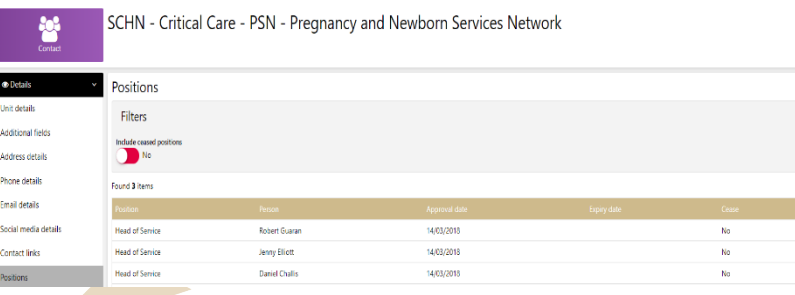

Step 3: In the left-hand menu, select Positions and locate the HOD to the right-hand side of the screen, click the 'eye' icon to open the position menu. From the left-hand menu, select History.

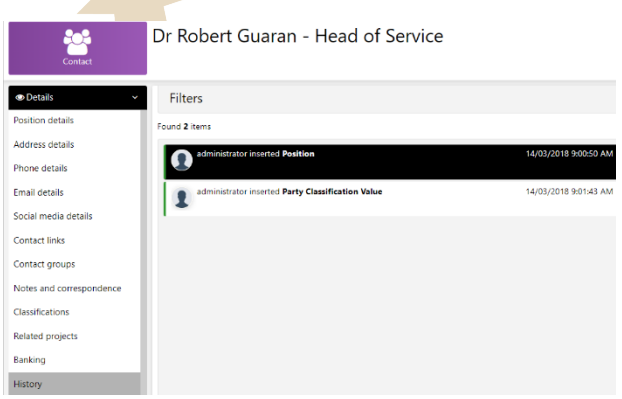

Step 4: You need to verify the history and ensure there is no history showing that this is modified by a member of the eHealth REGIS team or Vendor.

4 4

4 0

4 0

Meetings

The example to the left clearly indicates this position was not systemically made inactive, therefore, this position will require activation.

Step 5: Click on Position details from the left-hand side and click the Active toggle at the bottom of the page once to 'Yes' to make the HOD position active again.

| Contact                  |                                                                                     |
|--------------------------|-------------------------------------------------------------------------------------|
| 👁 Details 🛛 🗸 🗸          | Position                                                                            |
| Position details         | Position title *                                                                    |
| Address details          | Head of Service                                                                     |
| Phone details            | Department                                                                          |
| Email details            | Unit                                                                                |
| Social media details     | SCHN - Critical Care - PSN - Pregnancy and Newborn Services Network<br>Organisation |
| Contact links            | Approval date *                                                                     |
| Contact groups           | 14/03/2018                                                                          |
| Notes and correspondence | Expiry date                                                                         |
| Classifications          | Position roles<br>(None)                                                            |
| Related projects         | Active No                                                                           |

Dr Robert Guaran - Head of Service